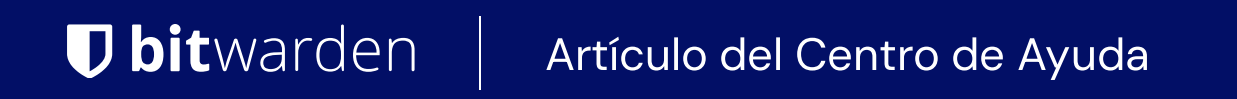

## CONSOLA DE ADMINISTRADOR > INICIA SESIÓN CON SSO >

# Implementación de SAML en AuthO

Ver en el centro de ayuda: https://bitwarden.com/help/saml-authO/

## Implementación de SAML en AuthO

Este artículo contiene ayuda **específica de AuthO** para configurar el inicio de sesión con SSO a través de SAML 2.0. Para obtener ayuda para configurar el inicio de sesión con SSO para otro IdP, consulte Configuración de SAML 2.0.

La configuración implica trabajar simultáneamente dentro de la aplicación web de Bitwarden y el Portal de AuthO. A medida que avanza, recomendamos tener ambos fácilmente disponibles y completar los pasos en el orden en que están documentados.

### **⊘** Tip

Already an SSO expert? Skip the instructions in this article and download screenshots of sample configurations to compare against your own.

Jownload Sample ⊥

## Abre SSO en la aplicación web

Inicia sesión en la aplicación web de Bitwarden y abre la Consola de Administrador utilizando el conmutador de producto (ﷺ):

| Password Manager   | All vaults                                                                                                    |            |                                    | New >>     | BW |
|--------------------|----------------------------------------------------------------------------------------------------|------------|------------------------------------|------------|----|
| 🗇 Vaults           |                                                                                                    |            | Nores                              | 0          |    |
| 🖉 Send             |                                                                                                    |            | Name                               | Owner      | :  |
| $\ll$ Tools $\sim$ | Q Search vau                                                                                                    | ASIV       | Company Credit Card<br>Visa, *4242 | My Organiz | :  |
| æ Reports          | ✓ All vaults                                                                                                    |            | Personal Login                     |            |    |
| 🕸 Settings 🛛 🗸 🗸   | My Vault                                                                                                    | 0 6        | myusername                         | Me         | :  |
|                    | / Teams Org :<br>+ New organization                                                                                            |            | Secure Note                        | Me         | :  |
|                    | <ul> <li>✓ All items</li> <li>☆ Favorites</li> <li>④ Login</li> <li>□ Card</li> <li>Identity</li> <li>□ Secure note</li> </ul> |            | Shared Login<br>sharedusername     | My Organiz | :  |
| Password Manager   | <ul> <li>✓ Folders</li> <li>➡ No folder</li> <li>&gt;✓ Collections</li> </ul>                                                  |            |                                    |            |    |
| 🗔 Secrets Manager  | Default colle                                                                                                    |            |                                    |            |    |
| Admin Console      | 🔟 Trash                                                                                                    |            |                                    |            |    |
| 🍈 Toggle Width     |                                                                                                    |            |                                    |            |    |
|                    |                                                                                                    | Coloctordo | a raduata                          |            |    |

Selector de producto

Abra la pantalla de Ajustes → Inicio de sesión único de su organización:

#### Secure and trusted open source password manager for business

| <b>D bit</b> warden           | Single sign-on 🖩 🗐                                                                                                    |
|-------------------------------|----------------------------------------------------------------------------------------------------|
| 🗐 My Organization             | Use the <u>require single sign-on authentication policy</u> to require all members to log in with SSO.                                                                                                    |
|                               | Allow SSO authentication                                                                                                    |
| A Members                     | Once set up, your configuration will be saved and members will be able to authenticate using their Identity Provider credentials.                                                                                                    |
| 뿅 Groups                      | SSO identifier (required)                                                                                                    |
| ₽ Reporting                   | Provide this ID to your members to login with SSO. To bypass this step, set up Domain verification                                                                                                    |
| Billing                       | Member decryption options                                                                                                    |
| Settings                      | Master password                                                                                                    |
| Organization info<br>Policies | Trusted devices Once authenticated, members will decrypt vault data using a key stored on their device. The single organization policy, SSO required policy, and account recovery administration policy with automatic enrollment will turn on when this option is used. |
| Two-step login                | C Type                                                                                                    |
| Import data                   | SAML 2.0                                                                                                    |
| Export vault                  |                                                                                                    |
| Domain verification           | SAML service provider configuration                                                                                                    |
| Single sign-on                | Set a unique SP entity ID                                                                                                    |
| Device approvals              | Generate an identifier that is unique to your organization                                                                                                    |
| SCIM provisioning             |                                                                                                    |
|                               | SAML 2.0 metadata URL                                                                                                    |
|                               |                                                                                                    |

Configuración de SAML 2.0

Si aún no lo has hecho, crea un **identificador SSO** único para tu organización y selecciona **SAML** del menú desplegable de **Tipo**. Mantén esta pantalla abierta para fácil referencia.

Puedes desactivar la opción **Establecer una ID de entidad SP única** en esta etapa si lo deseas. Hacerlo eliminará su ID de organización de su valor de ID de entidad SP, sin embargo, en casi todos los casos, se recomienda dejar esta opción activa.

### **∂** Tip

Hay opciones alternativas de **descifrado de miembro**. Aprenda cómo comenzar a usar SSO con dispositivos de confianza o Conector de clave.

## Crea una aplicación AuthO

En el Portal de AuthO, use el menú de Aplicaciones para crear una Aplicación Web Regular:

| $\mathbf{Q}$  | dev-hn11g2a6<br>Development Q Discuss your needs Docs Q                                                                                                    |   |
|---------------|----------------------------------------------------------------------------------------------------|---|
| <b>4</b><br>∼ | Thank you for purchasing the Free Auth0 plan. You have 22 days left in your trial to experiment with features that are not in the Free plan. Like what you're seeing? Please enter your billing information here. |   |
| <b>\$</b>     |                                                                                                    | 2 |
| 6             | Applications                                                                                                    |   |
| i:<br>n       | Setup a mobile, web or IoT application to use Auth0 for Authentication. Learn more                                                                                                    | / |
| 2             |                                                                                                    |   |
| )             |                                                                                                    |   |
| 0             | Generic Client ID: RM3UeXnRtL8CSjPPCg7HiitjInvQs0Be                                                                                                    |   |
| ល             |                                                                                                    | - |
|               | AuthO Create Application                                                                                                    |   |

Haz clic en la pestaña **Ajustes** y configura la siguiente información, parte de la cual necesitarás recuperar de la pantalla de inicio de sesión único de Bitwarden:

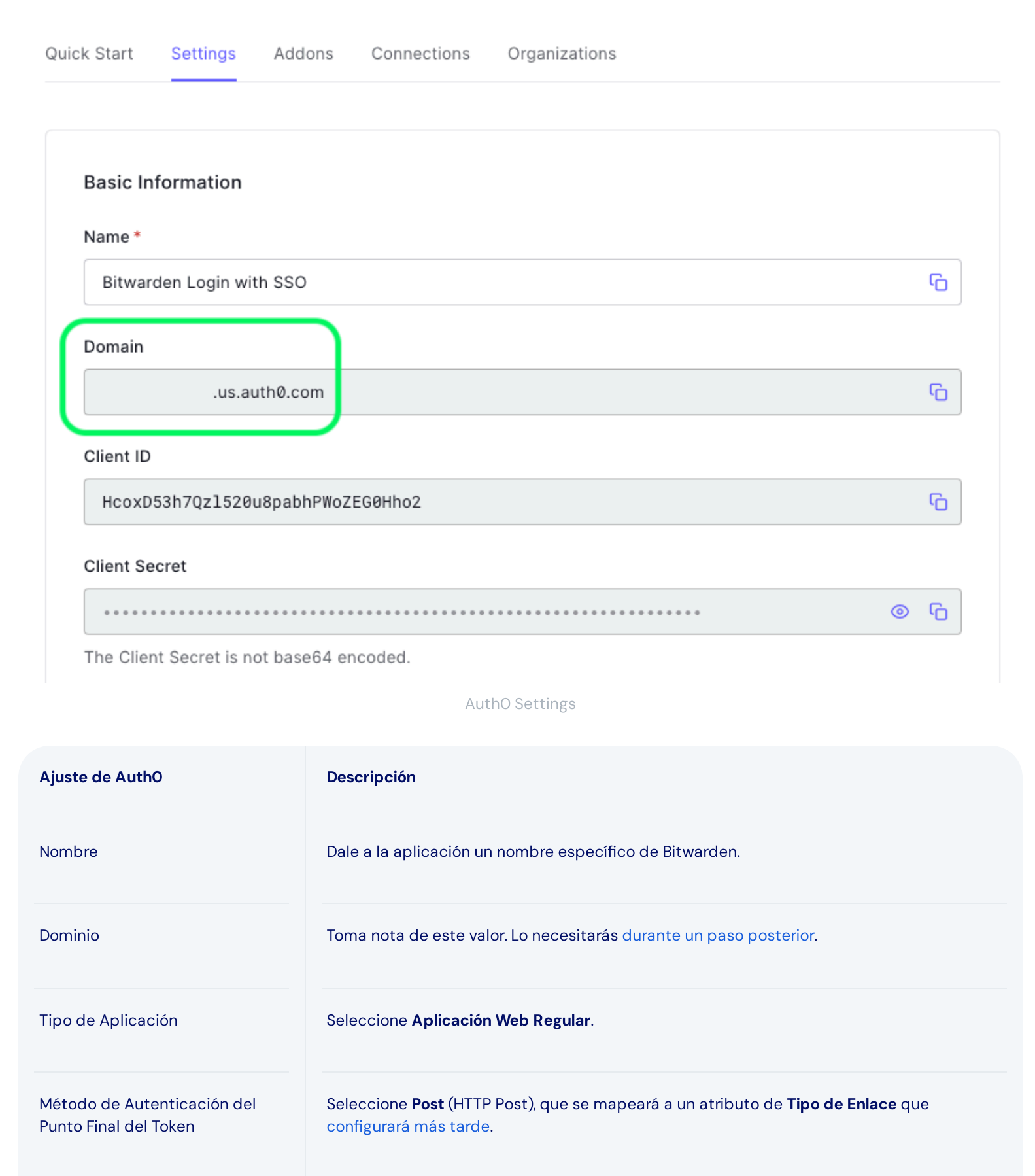

## **U bit**warden

| Ajuste de AuthO                             | Descripción                                                                                                    |
|---------------------------------------------|----------------------------------------------------------------------------------------------------|
| URI de inicio de sesión de la<br>aplicación | Establezca este campo en el <b>ID de Entidad SP</b> pre-generado.<br>Este valor generado automáticamente se puede copiar desde la pantalla de <b>Ajustes →</b><br><b>Inicio de sesión único</b> de la organización y variará según su configuración.                                    |
| URLS de devolución de llamada<br>permitidos | Establezca este campo en la <b>URL del Servicio de Consumo de Aserciones (ACS)</b> pre-<br>generada.<br>Este valor generado automáticamente se puede copiar desde la pantalla de <b>Ajustes →</b><br><b>Inicio de sesión único</b> de la organización y variará según su configuración. |

### Tipos de Subvenciones

En la sección de **Ajustes Avanzados** → **Tipos de Concesión**, asegúrate de que los siguientes Tipos de Concesión estén seleccionados (pueden estar preseleccionados):

| Application Metadata | Device Settings   | OAuth      | Grant Types   | WS-Federation | Certificates |
|----------------------|-------------------|------------|---------------|---------------|--------------|
| Grants               |                   |            |               |               |              |
|                      |                   |            |               |               |              |
|                      | Authorization Cod | de 🔽       | Refresh Token | Client Creder | ntials       |
|                      |                   |            |               |               |              |
| Password             |                   | Passwordle | ss OTP        |               |              |
|                      |                   |            |               |               |              |
|                      |                   |            |               |               |              |

### Application Grant Types

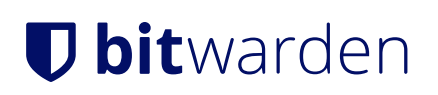

### Certificados

En la sección de **Ajustes Avanzados → Certificados**, copia o descarga tu certificado de firma. No necesitarás hacer nada con eso por ahora, pero necesitarás referenciarlo más tarde.

| Application Metadata                                                                                                    | Device Settings                                                                                                    | OAuth                                                                      | Grant Types                                                                                  | WS-Federation                                                                                      | Certificates |
|----------------------------------------------------------------------------------------------------|----------------------------------------------------------------------------------------------------|----------------------------------------------------------------------------|----------------------------------------------------------------------------------------------|----------------------------------------------------------------------------------------------------|--------------|
| Signing Certificate                                                                                                    |                                                                                                    |                                                                            |                                                                                              |                                                                                                    |              |
|                                                                                                    |                                                                                                    |                                                                            |                                                                                              |                                                                                                    | _            |
| BEGIN CERT                                                                                                    | IFICATE                                                                                                    | (aNA0000a                                                                  | COTHODOEDO                                                                                   |                                                                                                    | C)           |
| BEGIN CERT<br>MIIDDTCCAfWgAwI<br>BAMTGWRldilobiF                                                                              | IFICATE<br>BAgIJdp2+Lsu8Iył<br>x7zJhNi51cy5hdXF                                                                                 | CCMA0GCSq<br>RoMC5ib20                                                     | GSIb3DQEBCwU                                                                                 | AMCQxIjAgBgNV<br>1MTUxMiUxWhcN                                                                     | C)           |
| BEGIN CERT<br>MIIDDTCCAfWgAwI<br>BAMTGWRldi1objE<br>MzQxMjIzMTUxMjU                                                           | IFICATE<br>BAgIJdp2+Lsu8Iyk<br>xZzJhNi51cy5hdXk<br>xWjAkMSIwIAYDVQ0                                                             | <pre>(cMA0GCSq<br/>RoMC5jb20<br/>QDEx1kZXY</pre>                           | GSIb3DQEBCwU<br>wHhcNMjEwNDE<br>taG4xMWcyYTY                                                 | AMCQxIjAgBgNV<br>1MTUxMjUxWhcN<br>udXMuYXV0aDAu                                                    | Ċ            |
| BEGIN CERT<br>MIIDDTCCAfWgAwI<br>BAMTGWRldi1objE<br>MzQxMjIzMTUxMjU<br>Y29tMIIBIjANBgk                                        | IFICATE<br>BAgIJdp2+Lsu8Iył<br>xZzJhNi51cy5hdXf<br>xWjAkMSIwIAYDVQ0<br>qhkiG9w0BAQEFAA0                                         | KcMA0GCSq<br>RoMC5jb20<br>QDExlkZXY<br>OCAQ8AMII                           | GSIb3DQEBCwU<br>wHhcNMjEwNDE<br>taG4xMWcyYTY<br>BCgKCAQEA2yR                                 | AMCQxIjAgBgNV<br>1MTUxMjUxWhcN<br>udXMuYXV0aDAu<br>fsSC5LCYkTvuF                                   | Ċ            |
| BEGIN CERT<br>MIIDDTCCAfWgAwI<br>BAMTGWRldi1objE<br>MzQxMjIzMTUxMjU<br>Y29tMIIBIjANBgk<br>nCW0wCEE7jkTtdx                     | IFICATE<br>BAgIJdp2+Lsu8Iyk<br>xZzJhNi51cy5hdXF<br>xWjAkMSIwIAYDVQ0<br>qhkiG9w0BAQEFAA0<br>RGytTBwJEarqzmgM                     | (cMA0GCSq<br>RoMC5jb20<br>QDEx1kZXY<br>DCAQ8AMII<br>4ZktBmkU0              | GSIb3DQEBCwU<br>wHhcNMjEwNDE<br>taG4xMWcyYTY<br>BCgKCAQEA2yR<br>BfuzjrtcaQx0                 | AMCQxIjAgBgNV<br>1MTUxMjUxWhcN<br>udXMuYXV0aDAu<br>fsSC5LCYkTvuF<br>utRM679AD0PX9                  | Ċ            |
| BEGIN CERT<br>MIIDDTCCAfWgAwI<br>BAMTGWRldi1objE<br>MzQxMjIzMTUxMjU<br>Y29tMIIBIjANBgko<br>nCW0wCEE7jkTtdx<br>WZLqwiCErdeKP01 | IFICATE<br>BAgIJdp2+Lsu8Iył<br>xZzJhNi51cy5hdXf<br>xWjAkMSIwIAYDVQ0<br>qhkiG9w0BAQEFAA0<br>RGytTBwJEarqzmgł<br>S3/TvqkNkPyf2UE2 | KcMA0GCSq<br>RoMC5jb20<br>QDExlkZXY<br>OCAQ8AMII<br>MZktBmkU0<br>27Qo4giJy | GSIb3DQEBCwU<br>wHhcNMjEwNDE<br>taG4xMWcyYTY<br>BCgKCAQEA2yR<br>BfuzjrtcaQx0<br>6FEUAgsqwTs/ | AMCQxIjAgBgNV<br>1MTUxMjUxWhcN<br>udXMuYXV0aDAu<br>fsSC5LCYkTvuF<br>utRM679AD0PX9<br>gtX6sxIogeH0N | Ċ            |

AuthO Certificate

#### **Puntos finales**

No necesitas editar nada en la sección de **Ajustes Avanzados** → **Puntos finales**, pero necesitarás los puntos finales de SAML para referencia posterior.

### **⊘** Tip

In smaller windows, the **Endpoints** tab can disappear behind the edge of the browser. If you're having trouble finding it, click the **Certificates** tab and hit the Right Arrow key ( $\rightarrow$ ).

| tadata | Device Settings  | OAuth | Grant Types | WS-Federation | Certificates | Endpoints |
|--------|------------------|-------|-------------|---------------|--------------|-----------|
| DAuth  |                  |       |             |               |              |           |
|        |                  |       |             |               |              |           |
|        |                  |       |             |               |              |           |
| Auth A | uthorization URL |       |             |               |              |           |

AuthO Endpoints

## Configura las reglas de AuthO

Crea reglas para personalizar el comportamiento de la respuesta SAML de tu aplicación. Mientras que AuthO proporciona un número de opciones, esta sección se centrará solo en aquellas que se corresponden específicamente con las opciones de Bitwarden. Para crear un conjunto de reglas de configuración SAML personalizado, use el menú **Tubería de Autenticación → Reglas** para + **Crear** Reglas:

### Secure and trusted open source password manager for business

| \$                | dev-hn11g2a6<br>Development Q Discuss your needs ID Docs C IS                                                                                                    |
|-------------------|----------------------------------------------------------------------------------------------------|
| 4><br>∼ ⊗         | Thank you for purchasing the Free Auth0 plan. You have 21 days left in your trial to<br>experiment with features that are not in the Free plan. Like what you're seeing? Please enter<br>your billing information here. |
| 》<br>[]<br>የ<br>ት | Rules         Custom Javascript snippets that run in a secure, isolated sandbox in the Auth0 service as part of your authentication pipeline. Learn more ►                                                              |
| ଠ<br>ନ୍ୟ<br>X     | Custom SAML Config                                                                                                    |
| - 00<br>          | AuthO Rules                                                                                                    |

### Puede configurar cualquiera de los siguientes:

| Clave                  | Descripción                                                                                                    |
|------------------------|----------------------------------------------------------------------------------------------------|
| algoritmoDeFir<br>ma   | Algoritmo que AuthO utilizará para firmar la afirmación o respuesta SAML. Por defecto, se incluirá rsa-sha<br>1, sin embargo, este valor debería ajustarse a rsa-sha256.<br>Si cambias este valor, debes:<br>-Establezca digestAlgorithm en sha256.<br>-Establece (en Bitwarden) el Algoritmo de Firma Entrante Mínimo a rsa-sha256. |
| algoritmoDiges<br>tión | Algoritmo utilizado para calcular el resumen de la afirmación o respuesta de SAML. Por defecto, sha - 1. El valor para signatureAlgorithm, también debe establecerse en sha256.                                                                                                    |
| Respuesta de f<br>irma | Por defecto, AuthO solo firmará la afirmación SAML. Establezca esto en verdadero para firmar la respuesta SAML en lugar de la afirmación.                                                                                                    |

| Clave          | Descripción                                                                                                |
|----------------|----------------------------------------------------------------------------------------------------|
| formatoDeIdent | Por defecto, <mark>urn:oasis:names:tc:SAML:1.1:nameid-format:unspecified</mark> . Puedes establecer este   |
| ificadorDeNomb | valor a cualquier formato de NamelD SAML. Si lo haces, cambia el campo SP <b>Formato de ID de Nombre</b> a |
| re             | la opción correspondiente (ver aquí).                                                                      |

Implementa estas reglas usando un **Script** como el que se muestra a continuación. Para obtener ayuda, consulte la Documentación de AuthO.

| Bash                                                                                                    |
|----------------------------------------------------------------------------------------------------|
|                                                                                                    |
| function (user, context, callback) {                                                                       |
| context.samlConfiguration.signatureAlgorithm = "rsa-sha256";                                               |
| <pre>context.samlConfiguration.digestAlgorithm = "sha256";</pre>                                           |
| <pre>context.samlConfiguration.signResponse = "true";</pre>                                                |
| <pre>context.samlConfiguration.nameIdentifierFormat = "urn:oasis:names:tc:SAML:1.1:nameid-format:ema</pre> |
| ilAddress"                                                                                                 |
| <pre>context.samlConfiguration.binding = "urn:oasis:names:tc:SAML:2.0:bindings:HTTP-Redirect";</pre>       |
| callback(null, user, context);                                                                             |
|                                                                                                    |

## De vuelta a la aplicación web

En este punto, has configurado todo lo que necesitas dentro del contexto del Portal AuthO. Regresa a la aplicación web de Bitwarden para completar la configuración.

La pantalla de inicio de sesión único separa la configuración en dos secciones:

- La configuración del proveedor de servicios SAML determinará el formato de las solicitudes SAML.
- La configuración del proveedor de identidad SAML determinará el formato que se esperará de las respuestas SAML.

### Configuración del proveedor de servicios

A menos que haya configurado reglas personalizadas, su configuración del proveedor de servicios ya estará completa. Si configuraste reglas personalizadas o quieres hacer más cambios en tu implementación, edita los campos relevantes:

| Campo                                     | Descripción                                                                                                    |
|-------------------------------------------|----------------------------------------------------------------------------------------------------|
| Formato de<br>Identificación de<br>Nombre | Formato de NamelD para especificar en la solicitud SAML (Política de NameID). Para omitir,<br>establezca en <b>No Configurado</b> . |

| Campo                                 | Descripción                                                                                                    |
|---------------------------------------|----------------------------------------------------------------------------------------------------|
| Algoritmo de Firma de<br>Salida       | Algoritmo utilizado para firmar solicitudes SAML, por defecto <mark>rsa-sha256</mark> .                                                                                                    |
| Comportamiento de<br>Firma            | Si/cuando las solicitudes SAML de Bitwarden serán firmadas. Por defecto, AuthO no requerirá que las<br>solicitudes estén firmadas.                                                                                                    |
| Algoritmo Mínimo de<br>Firma Entrante | El algoritmo de firma mínimo que Bitwarden aceptará en las respuestas de SAML. Por defecto, AuthO<br>firmará con <mark>rsa-sha1</mark> . Seleccione <mark>rsa-sha256</mark> del menú desplegable a menos que haya<br>configurado una regla de firma personalizada.                              |
| Quiero Afirmaciones<br>Firmadas       | Si Bitwarden quiere firmas de afirmaciones SAML. Por defecto, AuthO firmará las afirmaciones SAML,<br>así que marque esta casilla a menos que haya configurado una regla de firma personalizada.                                                                                                |
| Validar Certificados                  | Marque esta casilla cuando utilice certificados confiables y válidos de su IdP a través de una CA de<br>confianza. Los certificados autofirmados pueden fallar a menos que se configuren cadenas de<br>confianza adecuadas dentro de la imagen de docker de Bitwarden Inicio de sesión con SSO. |

Cuando termines con la configuración del proveedor de servicios, **Guarda** tu trabajo.

## Configuración del proveedor de Identidad

La configuración del proveedor de Identidad a menudo requerirá que vuelvas al Portal de AuthO para recuperar los valores de la aplicación:

| Campo                  | Descripción                                                                                                    |
|------------------------|----------------------------------------------------------------------------------------------------|
| ID de la entidad       | Ingrese el valor de <b>Dominio</b> de su aplicación AuthO (ver aquí), precedido por urn:, por<br>ejemplo urn:bw-help.us.authO.com. Este campo distingue entre mayúsculas y<br>minúsculas. |
| Tipo de Encuadernación | Seleccione <b>HTTP POST</b> para coincidir con el valor especificado en su aplicación AuthO<br>para el Método de Autenticación del Endpoint del Token.                                    |

### Secure and trusted open source password manager for business

| Campo                                                     | Descripción                                                                                                    |
|-----------------------------------------------------------|----------------------------------------------------------------------------------------------------|
| URL del Servicio de Inicio de<br>Sesión Único             | Ingrese la <b>URL del Protocolo SAML</b> (vea Puntos finales) de su aplicación AuthO. Por<br>ejemplo, https://bw-help.us.auth0.com/samlp/HcpxD63h7Qzl420u8qachPWoZEG0H<br>ho2.                                                                                                    |
| URL del Servicio de Cierre de<br>Sesión Único             | Inicie sesión con SSO actualmente <b>no</b> admite SLO. Esta opción está planeada para<br>desarrollo futuro, sin embargo, puedes preconfigurarla si lo deseas.                                                                                                    |
| Certificado Público X509                                  | Pega el certificado de firma recuperado, eliminando<br>INICIO CERTIFICADO<br>y<br>FIN DEL CERTIFICADO<br>El valor del certificado es sensible a mayúsculas y minúsculas, espacios extra, retornos de<br>carro y otros caracteres extraneous harán que la validación del certificado falle. |
| Algoritmo de Firma de Salida                              | Por defecto, AuthO firmará con <b>rsa-sha1</b> . Seleccione <b>rsa-sha256</b> a menos que haya configurado una regla de firma personalizada.                                                                                                    |
| Deshabilitar Solicitudes de<br>Cierre de Sesión Salientes | El inicio de sesión con SSO actualmente <b>no</b> admite SLO. Esta opción está planeada para un<br>desarrollo futuro.                                                                                                    |
| Quiere Solicitudes de<br>Autenticación Firmadas           | Si AuthO espera que las solicitudes SAML estén firmadas.                                                                                                    |

## (i) Note

Al completar el certificado X509, toma nota de la fecha de vencimiento. Los certificados tendrán que ser renovados para prevenir cualquier interrupción en el servicio a los usuarios finales de SSO. Si un certificado ha caducado, las cuentas de Administrador y Propietario siempre podrán iniciar sesión con la dirección de correo electrónico y la contraseña maestra.

Cuando termines con la configuración del proveedor de identidad, **Guarda** tu trabajo.

### **⊘** Tip

Puede requerir que los usuarios inicien sesión con SSO activando la política de autenticación de inicio de sesión único. Por favor, tome nota, esto también requerirá la activación de la política de organización única. Más información.

## Prueba la configuración

Una vez que tu configuración esté completa, pruébala navegando a https://vault.bitwarden.com, ingresando tu dirección de correo electrónico, seleccionando **Continuar**, y seleccionando el botón **Empresa Único-Inicio**:

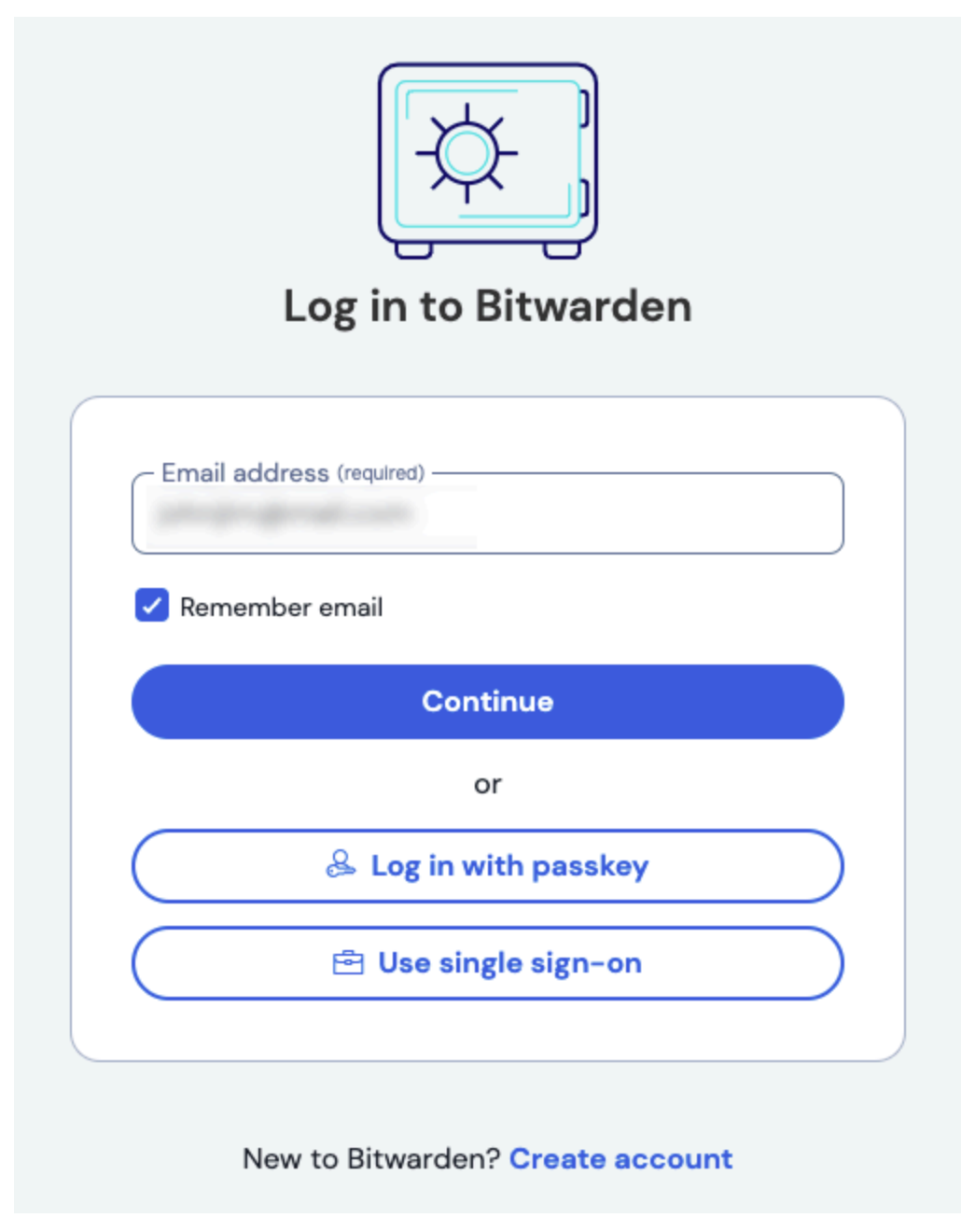

Inicio de sesión único empresarial y contraseña maestra

Ingrese el identificador de organización configurado y seleccione **Iniciar sesión**. Si su implementación está configurada con éxito, será redirigido a la pantalla de inicio de sesión de AuthO:

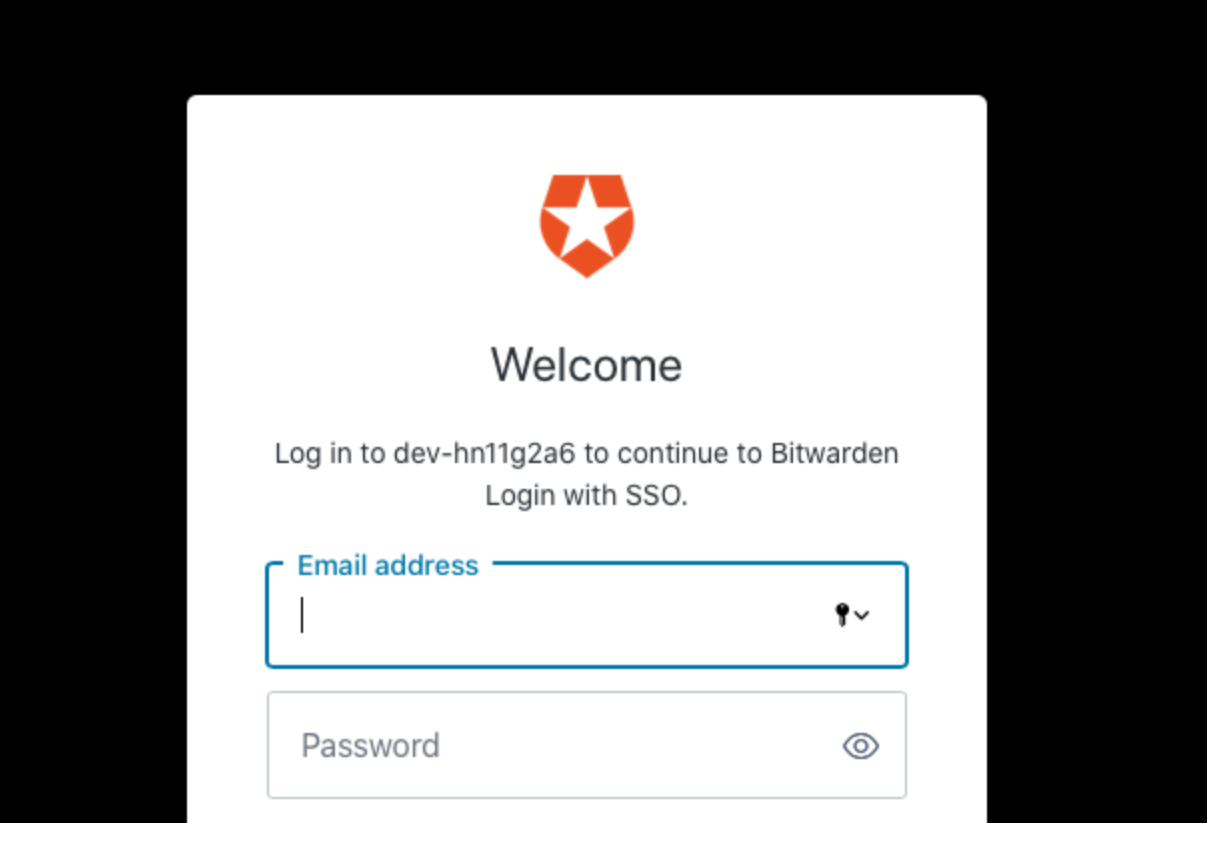

AuthO Login

¡Después de autenticarte con tus credenciales de AuthO, ingresa tu contraseña maestra de Bitwarden para desencriptar tu caja fuerte!

### (i) Note

Bitwarden no admite respuestas no solicitadas, por lo que iniciar el inicio de sesión desde su IdP resultará en un error. El flujo de inicio de sesión de SSO debe iniciarse desde Bitwarden.